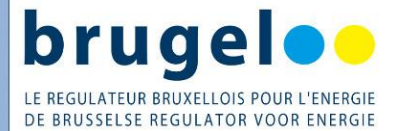

Guide Extranet pour OCA

Version : v4 Date : 18 octobre 2023

Ce guide détaille les champs sur l'Extranet de Brugel pour l'encodage d'une nouvelle installation dans le cadre de la certification par un OCA

Attention, ce document contient des informations sensibles et est uniquement à usage de la mission des OCA. Des mesures doivent être prises afin d'en garantir la bonne gestion.

### Table des matières

| ١. |    | Connexion à l'Extranet          | . 2 |
|----|----|---------------------------------|-----|
| 2. |    | Encodage des données            | . 3 |
|    | a. | Titulaire                       | . 3 |
|    | b. | Mandataires                     | . 4 |
|    | c. | Installations                   | . 5 |
|    | d. | Unité certifiée                 | . 5 |
|    | e. | Paramètres liés à l'électricité | . 7 |
|    | f. | Cogénération                    | . 8 |
|    | g. | Ajouter des documents           | . 9 |
| 3. | -  | Validation                      | 10  |
| 4. |    | Notes de version                | 11  |
| 5. |    | FAQ                             | 11  |
|    |    |                                 |     |

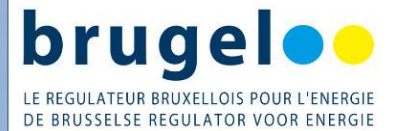

### I. Connexion à l'Extranet

L'encodage d'une nouvelle installation par un OCA se fait via le portail Extranet de Brugel <u>https://extranet.brugel.brussels/</u>

/!\ le format et la langue de l'Extranet s'adaptent à la langue de l'utilisateur (configuration de l'ordinateur et du navigateur web)

Entrez vos identifiants (adresse électronique + mot de passe)

| brugel                                   | Non connecté | Se connecter NL | FR |
|------------------------------------------|--------------|-----------------|----|
| Se connecter<br>Entrez vos identifiants. |              |                 |    |
| E-mail                                   |              |                 |    |
| Mot de passe                             |              |                 |    |
| Réinitialiser son mot de passe           |              |                 |    |
| Précédente Suivante                      |              | Annuter         |    |

Encodez le code pour la vérification à deux facteurs ;

- Soit via une application d'authentification (pex Google Authenticator, Microsoft Authenticator, etc)
- Soit via un code SMS

| bru | geloo                                                                             | Non connecté    | Se connecter | NL | FR |
|-----|-----------------------------------------------------------------------------------|-----------------|--------------|----|----|
|     | Se connecter                                                                      |                 |              |    |    |
|     | Le code d'authentification sera généré par votre générateur de codes (ex: Google  | Authenticator). |              |    |    |
|     | Code                                                                              |                 | 0            |    |    |
|     | Vous n'avez pas accès à votre générateur de code 7 Recevez un code via votre télé | éphone.         |              |    |    |
|     | Envoyer un SMS a                                                                  | au +32          |              |    |    |
|     | Précèdente Suivante                                                               |                 | Annuler      |    |    |
|     |                                                                                   |                 |              |    |    |

Cliquer sur « vous êtes un organisme certificateur »

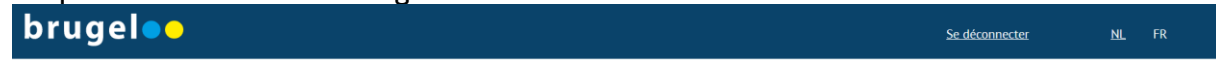

Bienvenue sur l'Extranet de BRUGEL

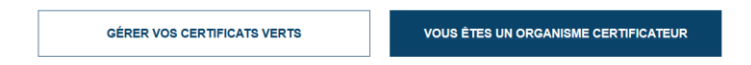

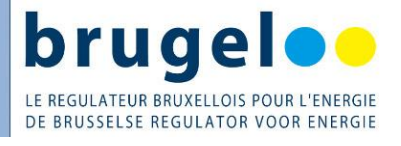

# 2. Encodage des données

| brugel                   |                                              |          | Se déconnecter | NL | FR |
|--------------------------|----------------------------------------------|----------|----------------|----|----|
|                          | FORMULAIRE POUR LES ORGANISMES CERTIFICATEUR | S AGRÉÉS |                |    |    |
| Demande de certification |                                              |          |                |    |    |
| a. Titulaire             |                                              |          |                |    |    |
| Demande de certification |                                              |          |                |    |    |
| Titulaire                |                                              |          |                |    |    |

| Le titulaire est une société |                                        |                      |               |
|------------------------------|----------------------------------------|----------------------|---------------|
| Civilité *                   | Autorisation de diffusion de données * | Nom de famille *     | Prénom *      |
|                              | ×                                      |                      |               |
| GSM                          | Téléphone                              | Adresse électronique | Langue        |
|                              |                                        |                      | · ·           |
| Compte CV                    |                                        |                      |               |
| Adresse                      |                                        |                      |               |
| Recherche d'adresse          |                                        |                      |               |
| Rue, ville ou code postal    |                                        |                      |               |
| Rue *                        | Rue secondaire                         | Ville *              | Code postal * |
|                              |                                        |                      |               |
|                              |                                        |                      |               |

| Titulaire                     | Le titulaire est la personne ayant un droit légal sur l'installation |
|-------------------------------|----------------------------------------------------------------------|
| l e titulaire est une société | Cocher si le titulaire est une personne morale                       |
|                               | Décocher si le titulaire est une personne physique                   |
|                               | Ce champ est un menu déroulant.                                      |
| Civilitó                      | Pour une personne physique : Monsieur ou Madame.                     |
| Civinte                       | Pour une société : la forme légale (SPRL, ASBL, SA,                  |
|                               | etc)                                                                 |
| Autorization de diffusion de  | Ce champ n'apparait que si le titulaire n'est pas une                |
| Autonsation de diffusion de   | société.                                                             |
| donnees                       | À encoder suivant l'information sur le formulaire.                   |
|                               | Ce champ n'apparait que si le titulaire n'est pas une                |
| Nom de famille                | société.                                                             |
|                               | Les caractères doivent être majuscule                                |
|                               | Ce champ n'apparait que si le titulaire est une société.             |
| Nom de la société             | Les caractères doivent être tel que repris sur la                    |
|                               | documentation ou la BCE.                                             |
|                               | Ce champ n'apparait que si le titulaire n'est pas une                |
| Prénom                        | société.                                                             |
|                               | Majuscule en début de phrase.                                        |
| N° de TVA                     | Ce champ n'apparait que si le titulaire est une société.             |

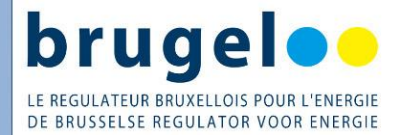

| GSM                  | Ce champ n'apparait que si le titulaire n'est pas une<br>société.                                                                                          |
|----------------------|----------------------------------------------------------------------------------------------------|
| Téléphone            | Numéro européen. Sans « / » et « . »                                                                                                    |
| Adresse électronique | Tous les caractères en minuscule<br>Les espaces ne sont pas admis                                                                                          |
| Langue               | Ce champ n'apparait que si le titulaire n'est pas une<br>société.<br>C'est la langue de traitement du dossier, suivant<br>l'information sur le formulaire. |
| Compte CV            | À compléter si informé par le titulaire.<br>Commence par 34C. Composé de 10 caractères.                                                                    |
|                      |                                                                                                    |
| Adresse              | Adresse du titulaire                                                                                                    |
| Recherche d'adresse  | Ce champ permet de rechercher une adresse (Il s'agit<br>de la liste des rues de bpost). Il est possible de faire<br>une recherche complète ou partielle.   |
| Rue                  | Une bonne pratique est de vérifier la bonne orthographe de l'adresse via un annuaire.                                                                      |
| Rue secondaire       | Si pertinent                                                                                                    |
| Ville                | Nom de la ville                                                                                                    |
| Code postal          | Code postal de la ville                                                                                                    |

#### b. Mandataires

Mandataires

Ajouter un mandataire principal

## Obligatoire pour les titulaires de type « société »

| Mandataires                     |                                             |
|---------------------------------|---------------------------------------------|
| Ajouter un mandataire principal | Suivant les informations dans le formulaire |

Ajouter un mandataire principal

Mandataire principal

| Civilité *                | Prénom *             | Nom de famille * | GSM                                  |  |  |
|---------------------------|----------------------|------------------|--------------------------------------|--|--|
| Téléphone                 | Adresse électronique | Langue v         | Autorisation de diffusion de données |  |  |
| Adresse                   |                      |                  |                                      |  |  |
| Rue, ville ou code postal |                      |                  |                                      |  |  |
| Rue *                     | Rue secondaire       | Ville *          | Code postal *                        |  |  |

Pour les détails sur les différents champs, veuillez-vous référer au paragraphe « titulaire » plus haut dans ce guide.

Ajouter un mandataire secondaire

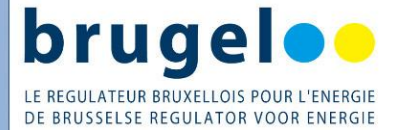

Ajouter un mandataire secondaire Suivant les informations dans le formulaire

Pour les détails sur les différents champs, veuillez-vous référer au paragraphe « titulaire » plus haut dans ce guide.

Attention ! Une seule adresse électronique unique par mandataire, car la clé d'identification est l'adresse électronique.

S'il y a 2 mandataires, il faut donc demander 2 emails différents, sinon le système considère que les 2 contacts sont le même mandataire et mentionnera que le contact existe déjà.

#### c. Installations

| Installations |                      |                       |                    |   |  |  |  |
|---------------|----------------------|-----------------------|--------------------|---|--|--|--|
| Nom commun    | EAN de prélèvement • | Type de technologie • | Type de prosumer • |   |  |  |  |
|               |                      | ~                     |                    | ~ |  |  |  |
|               |                      |                       |                    |   |  |  |  |

| Installations        | Informations techniques relatives à l'installation         |  |
|----------------------|------------------------------------------------------------|--|
|                      | = lieu-dit (par exemple : ACP XXX, Hôpital YYY,            |  |
|                      | École ZZZ, etc).                                           |  |
|                      | 18 caractères, commence par 5414.                          |  |
| EAN de prélèvement   | Il y a un check digit sur ce champ, afin de vérifier si le |  |
|                      | code est valide ou non.                                    |  |
| Tura da tacha alagia | Ce champ est un menu déroulant.                            |  |
| l'ype de technologie | Suivant les informations du formulaire.                    |  |
| Tupo do procumor     | Ce champ est un menu déroulant.                            |  |
| rype de prosumer     | Suivant les informations du formulaire.                    |  |

### d. Unité certifiée

| Jnité certifiée                |                         |                     |                         |                   |                        |                     |               |
|--------------------------------|-------------------------|---------------------|-------------------------|-------------------|------------------------|---------------------|---------------|
| Informations de base           |                         |                     |                         |                   |                        |                     |               |
| Nom *                          | Installateur            | Coût (€) * <b>?</b> | Index de départ *       | Source dénergie * | Type d'un              | ité *               | Batterie      |
| <b>YYY01-</b> 1234             | ~                       | 0 0                 | 0                       |                   | ✓ Standard             | ~                   |               |
| Date de réception du dossier * | Visite de certification | Date de certifica   | ation * Mise en service | e * 😮 🛛 De        | ébut d'éligibilité * 🕐 | Fin d'éligibilité * | 0             |
| jj / mm / aaaa 📋               | jj / mm / aaaa 📋        | jj / mm / aaaa      | 🛱 jj/mm/aaaa            | Ö j               | jj / mm / aaaa         | 🛱 jj / mm / aaaa    | ä             |
| Adresse                        |                         |                     |                         |                   |                        |                     |               |
| Recherche d'adresse            |                         |                     |                         |                   |                        |                     |               |
| Rue, ville ou code postal      |                         |                     |                         |                   |                        |                     |               |
| Rue *                          |                         | Rue secondaire      |                         | Vi                | ille *                 |                     | Code postal * |
|                                |                         |                     |                         |                   |                        |                     |               |
|                                |                         |                     |                         |                   |                        |                     |               |

| Unité certifiée      | Une UC est un ensemble cohérent qui partage<br>les mêmes conditions d'octroi. |
|----------------------|-------------------------------------------------------------------------------|
| Informations de base |                                                                               |

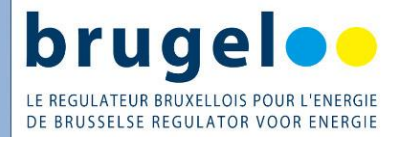

|                                         | Le format est : [technologie]-[numéro OCA]-[numéro incrémenté].                                                                                                    |
|-----------------------------------------|----------------------------------------------------------------------------------------------------|
|                                         | YYY : les 3 premiers caractères liés à la technologie                                                                                                    |
|                                         | sont complété automatiquement sur base du champ                                                                                                    |
| Nom YYYZZ-XXXX                          | « type de technologie » encodé plus haut.                                                                                                    |
|                                         | ZZ : le numéro OCA est attribué par Brugel, et est                                                                                                    |
|                                         | complété automatiquement.                                                                                                    |
|                                         | XXXX : Le numero incremente est a definir par                                                                                                    |
|                                         |                                                                                                    |
|                                         | Liste deroulante.                                                                                                    |
| Installateur                            | Si l'Installateur n'est pas present, ajouter l'information                                                                                                    |
|                                         | l'installatour                                                                                                    |
|                                         | Prix total tal que repris sur la (les) facture(s)                                                                                                    |
|                                         | Nombre à arrondir à l'unité. N'acconte pas los                                                                                                    |
|                                         | décimales                                                                                                    |
|                                         | Le prix $f/kW$ est entre 380 et 10000 pour le PV et                                                                                                    |
| Coût (€)                                | entre 1150 et 12000 pour la cogénération                                                                                                    |
|                                         | Attention ! Ce champ est obligatoire. Si le coût absent                                                                                                    |
|                                         | ou hors des bornes, alors il faut encoder « 0 » et                                                                                                    |
|                                         | ajouter le coût indiqué dans le formulaire dans le                                                                                                    |
|                                         | champ « commentaire »                                                                                                    |
|                                         | En kWh. Accepte 2 décimales.                                                                                                    |
|                                         | Valider l'index en tapant sur «tab » ou « enter ».                                                                                                    |
| Index de désent                         | ·                                                                                                    |
| index de depart                         | Si plusieurs compteurs et plusieurs index de départ,                                                                                                    |
|                                         | alors valider chaque index en tapant sur «tab » ou                                                                                                    |
|                                         | « enter »                                                                                                    |
| Source d'épergie                        | Ce champ est un menu déroulant.                                                                                                    |
|                                         | Suivant les informations du formulaire.                                                                                                    |
| Type d'unité                            | Ce champ est un menu déroulant.                                                                                                    |
| · / F · · · · · · · · · · · · · · · · · | Suivant les informations du formulaire.                                                                                                    |
| Batterie                                | Case à cocher si une batterie est présente                                                                                                    |
| Date de réception du dossier            | Date de la réception de la demande par l'OCA                                                                                                    |
| Visite de certification                 | Champ obligatoire.                                                                                                    |
|                                         | Dispense pour les $PV \le 36 \text{ kVVc}$                                                                                                    |
| Date de certification                   | Date de la certification par l'OCA                                                                                                    |
|                                         | Date de l'inspection RGIE                                                                                                    |
| Mise en service                         | La date doit etre comprise entre le 01/01/2010 et                                                                                                    |
|                                         | [aujourd nu]                                                                                                    |
|                                         | Egale a la date de Visite de certification.                                                                                                    |
| Début d'éligibilité                     | Saul pour les installations $\geq$ 56 kvvc ou ce champ est                                                                                                    |
| Début d'éligibilité                     | lágal à la data da Misa an Samuisa                                                                                                    |
| 6                                       | égal à la date de Mise en Service.                                                                                                    |
|                                         | égal à la date de Mise en Service.<br>La date de début d'éligibilité doit être postérieure ou<br>égale à la date de mise en service                                                                                                    |
|                                         | égal à la date de Mise en Service.<br>La date de début d'éligibilité doit être postérieure ou<br>égale à la date de mise en service.<br>Égale à début d'éligibilité + 10 aps                                                                                        |
| Fin d'éligibilité                       | égal à la date de Mise en Service.<br>La date de début d'éligibilité doit être postérieure ou<br>égale à la date de mise en service.<br>Égale à début d'éligibilité + 10 ans                                                                                        |
| Fin d'éligibilité                       | égal à la date de Mise en Service.<br>La date de début d'éligibilité doit être postérieure ou<br>égale à la date de mise en service.<br>Égale à début d'éligibilité + 10 ans<br>La date de fin d'éligibilité doit être d'au moins 10 ans<br>après la date de début  |
| Fin d'éligibilité                       | égal à la date de Mise en Service.<br>La date de début d'éligibilité doit être postérieure ou<br>égale à la date de mise en service.<br>Égale à début d'éligibilité + 10 ans<br>La date de fin d'éligibilité doit être d'au moins 10 ans<br>après la date de début. |

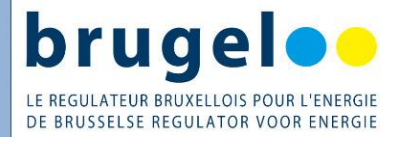

| Adresse             | Adresse physique où se trouve l'installation                                                                                                    |
|---------------------|----------------------------------------------------------------------------------------------------|
| Recherche d'adresse | Ce champ permet de rechercher une adresse (II s'agit<br>de la liste des rues de bpost). Il est possible de faire<br>une recherche complète ou partielle. |
|                     |                                                                                                    |
| Rue                 | Une bonne pratique est de vérifier la bonne orthographe de l'adresse via un annuaire.                                                                    |
| Rue secondaire      | Si pertinent                                                                                                    |
| Ville               | Nom de la ville                                                                                                    |
| Code postal         | De 1000 à 1212                                                                                                    |

# e. Paramètres liés à l'électricité

#### Paramètres liés à l'électricité

| Puissance nominale électrique (KW) * 🕖 | Paramètre technique     | Marque              | de générateur | ~ |  |
|----------------------------------------|-------------------------|---------------------|---------------|---|--|
| Type de générateur                     | Nombre de générateurs * | Taux d'octroi (CV/M | Wh) * 2       |   |  |
| Commentaire                            |                         |                     |               |   |  |
|                                        |                         |                     |               |   |  |

| Paramètres liés à l'électricité | Paramètres techniques                                         |
|---------------------------------|---------------------------------------------------------------|
| Puissance nominale électrique   | L'unité est en kWc pour le photovoltaïque.                    |
| (kW)                            | Accepte jusqu'à 2 décimales                                   |
| Paramètro tochniquo             | Ce champ est la surface totale des panneaux en m <sup>2</sup> |
|                                 | Ce champ n'apparait pas pour la cogénération                  |
|                                 | Liste déroulante.                                             |
|                                 | Si la marque n'est pas présente, alors ajouter en             |
| Marque de générateur            | commentaire.                                                  |
|                                 | Si plusieurs marques différentes -> encoder la marque         |
|                                 | qui est majoritaire + ajouter un commentaire                  |
|                                 | Ce champ est un menu déroulant.                               |
|                                 | Applicable uniquement pour le BIPV, voir Guide BIPV           |
| Type de générateur              | sur le site de Brugel à la page « conditions »                |
|                                 | Si l'installation est de type classique, alors laisser la     |
|                                 | sélection sur [vide]                                          |
| Nombre de générateurs           | Nombre de panneaux solaire                                    |
|                                 | Applicable uniquement pour le photovoltaïque.                 |
| Taux d'octroi (CV/MWh)          | Le taux d'octroi est disponible sur le site web de            |
|                                 | Brugel à la page « mécanisme des CV ».                        |
|                                 | Champ libre.                                                  |
| Commentaire                     | Pour transmettre des informations techniques relatives        |
|                                 | à l'installation, ou concernant un champ d'encodage.          |

# f. Cogénération

| Puissance nominale électrique (kW) * 🝞                                      | Marque de | générateur         |                                |   |  |
|-----------------------------------------------------------------------------|-----------|--------------------|--------------------------------|---|--|
|                                                                             | 0         |                    | ~                              |   |  |
| Type de générateur                                                          | Nombre d  | e générateurs *    | Coefficient multiplicateur * 🝞 |   |  |
|                                                                             |           |                    |                                |   |  |
| ogénération                                                                 | ·         | 0                  | 1                              | ٥ |  |
| OGÉNÉTATION                                                                 | ×         | Puissance nominale | 1<br>e carburant (kW) * 🕑      |   |  |
| Ogénération<br>Puissance nominale thermique * 🛿                             | <u> </u>  | Puissance nominale | 1<br>e carburant (kW) * 😮      |   |  |
| Ogénération<br>Puissance nominale thermique * 👔<br>Jtilisation de chaleur * |           | Puissance nominale | 1<br>e carburant (kW) * 2      |   |  |

| Cogénération                                        | Cette partie n'apparait que si le type<br>d'installation est cogénération                                                                                                    |
|-----------------------------------------------------|----------------------------------------------------------------------------------------------------|
| Paramètres liés à l'électricité                     | Paramètres techniques                                                                                                    |
| Puissance nominale électrique                       | L'unité est en kWe pour la cogénération.                                                                                                    |
| (kW)                                                | Accepte jusqu'à 2 décimales                                                                                                    |
| Marque de générateur                                | Liste déroulante.<br>Si la marque n'est pas présente, alors ajouter en<br>commentaire.<br>Si plusieurs marques différentes -> encoder la marque<br>qui est majoritaire + ajouter un commentaire                                              |
| Type de générateur                                  | Ce champ est un menu déroulant.<br>Sélectionner « Fuel Cell » uniquement dans le cas de<br>pile à combustible. Sinon laisser vide                                                                                                    |
| Nombre de générateurs                               | Nombre de moteur cogen                                                                                                    |
| Coefficient multiplicateur                          | Applicable uniquement pour la cogénération<br>Par défaut = 1.<br>À modifier si la preuve de bon dimensionnement est<br>présente et positive. Le taux d'octroi est disponible<br>sur le site de Brugel à la page « mécanisme des CV ».        |
| Puissance nominale thermique                        | L'unité est en kWth pour la cogénération.<br>Accepte jusqu'à 2 décimales<br>Une bulle d'explication indique les bornes, entre 0 et<br>7000 kWth                                                                                              |
| Puissance nominale carburant<br>(kW)                | L'unité est en kW intrant pour la cogénération.<br>Accepte jusqu'à 2 décimales<br>Une bulle d'explication indique les bornes, entre 0 et<br>11000 kW intrant/carburant                                                                       |
| Utilisation de chaleur                              | Menu déroulant                                                                                                    |
| Coefficient d'émission de<br>carburant (kg CO2/MWh) | Par défaut = « 217 ».<br>En application de l'Arrêté Électricité Verte.<br>À modifier uniquement pour les installations de<br>cogénération qui utilisent un carburant différent du gaz<br>naturel, sur base des informations dans le dossier. |

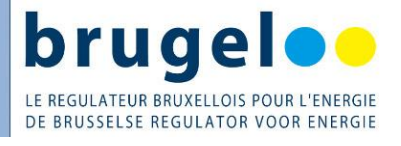

|             | Champ libre.                                           |
|-------------|--------------------------------------------------------|
| Commentaire | Pour transmettre des informations techniques relatives |
|             | à l'installation, ou concernant un champ d'encodage.   |

# g. Ajouter des documents

| Ajouter des documents                                               |                                       |
|---------------------------------------------------------------------|---------------------------------------|
| Formulaire de demande *                                             | Parcourir Aucun fichier sélectionné.  |
| Carte d'identité *                                                  | Parcourir Aucun fichier sélectionné.  |
| Rapport RGIE *                                                      | Parcourir Aucun fichier sélectionné.  |
| Attestation de production décentralisée du gestionnaire de réseau * | Parcourir) Aucun fichier sélectionné. |
| Schéma unifilaire *                                                 | Parcourir Aucun fichier sélectionné.  |
| Facture ou autre document attestant de la propriété *               | Parcourir Aucun fichier sélectionné.  |
| Rapport de visite *                                                 | Parcourir Aucun fichier sélectionné.  |
| Attestation de certification *                                      | Parcourir Aucun fichier sélectionné.  |
| Autres annexes                                                      | Parcourir Aucun fichier sélectionné.  |
|                                                                     |                                       |

| Ajouter des documents                                    | Formats acceptés : jpg, png ou pdf                                                                                           |
|----------------------------------------------------------|----------------------------------------------------------------------------------------------------|
| Formulaire de demande                                    | Formulaire complété et signé                                                                                                 |
| Carte d'identité                                         | CI                                                                                                    |
| Rapport RGIE                                             | Rapport de contrôle électrique concernant<br>l'installation de production                                                    |
| Attestation de production                                | Document produit par Sibelga                                                                                                 |
| décentralisée du gestionnaire de<br>réseau               | (ou Elia, pour les installations connectés directement<br>au réseau Elia)                                                    |
| Schéma unifilaire                                        | Schéma électrique unifilaire de l'installation de production                                                                 |
| Facture et autres documents<br>attestant de la propriété | Facture de l'installation de production<br>(pour les chantiers de construction, ajouter le<br>bordereau avec la description) |
| Rapport de visite                                        | Ce document est obligatoire sauf pour les installations<br>PV <=36kWc<br>Rapport de visite de l'OCA + photos                 |

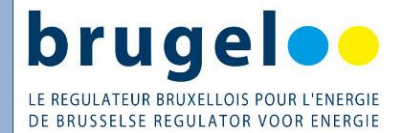

| Attestation de certification | Attestation de certification émise par l'OCA           |
|------------------------------|--------------------------------------------------------|
|                              | Reprend entre autres ;                                 |
|                              | Les fiches techniques, permis, etc + éventuels         |
| Autros appoyos               | documents de mandat                                    |
| Autres annexes               | Pour la cogen :                                        |
|                              | Reprend en plus : schéma PID, contrat d'injection, FT  |
|                              | ballon, bon dimensionnement, étude de faisabilité, etc |

Attention !

- Une annexe identique ou qui a la même appellation ne peut être importée à deux reprises, cela provoquera un message d'erreur lors de votre soumission de dossier.
- La taille cumulée de tous les documents doit être inférieure à 50 mo.

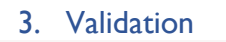

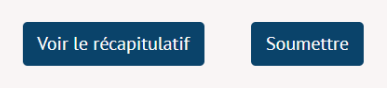

| Voir le récapitulatif | Vérifie les différents champs, et indique si des champs<br>ne respectent pas les règles de validation du système |
|-----------------------|----------------------------------------------------------------------------------------------------|
| Soumettre             | Envoyer les informations à Brugel                                                                                |

Une vérification automatique a lieu avant envoi.

Si une information dans un champs est problématique, alors un message s'affiche en rouge en bas de page.

Sinon, il y a un message « Dossier envoyé ».

Un courriel automatique d'accusé réception et envoyé par le système, reprenant un récapitulatif des données encodées.

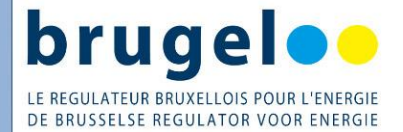

## 4. Notes de version

Les notes de mise à jour du 13/09/2023 qui sont reprises de cette version du guide V4 sont :

- Les champs dans la section "Ajouter des documents" ont été correctement réorganisés
- Les champs dates sont correctement balisées pour n'accepter que des dates comprises entre 01/01/2010 et [aujourd'hui]
- Les champs numériques n'acceptent plus que des valeurs positives
- Màj de la contrainte de vérification des emails du titulaire et des mandataires, et des caractères
- Ajout du module de recherche des adresses
- Ajout de la case « batterie »
- Ajout du champ « type d'unité »
- Tri des marques et type

# 5. FAQ

- Lors d'une visite sur site (>36 kWc), vous vous apercevez qu'un des onduleurs n'a pas le même numéro de série que celui renseigné dans le rapport RGIE, que faire ?
  - Pour les onduleurs (type et numéro de série), s'il y a une différence sur le terrain, indiquez-le sur votre rapport de visite dans les remarques. Cela n'empêche pas de certifier l'installation.
- Pour un dossier (>36 kWc). Sur le rapport RGIE, le numéro d'index du compteur vert n'est pas indiqué mais vous avez reçu une photo datée. Lors de la visite sur site, faut-il également relever l'index ? Ou pouvons-nous prendre comme référence celui sur la photo datée ?
  - Non, pour un dossier (>36 kWc) qui nécessite une visite. Seul l'index photographié par l'inspecteur habilité, le jour de cette visite sera pris en compte.
- Lors d'une visite (>36kWc). Le mandataire n'est pas présent, peut-on faire signer la personne qui nous a simplement donné accès ?
  - Oui, pour un dossier (>36 kWc) qui nécessite une visite. Une personne présente qui vous donne l'accès à l'installation, lors de la certification, suffit.